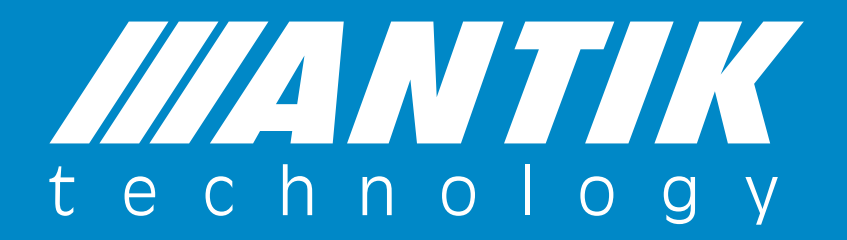

Návod na pridanie kamery do aplikácie Antik SmartCam Verzia 1.0.0

ANTIK Technology

Stiahnite si aplikáciu Antik SmartCam z Google Play alebo App Store.

# Krok č.2

Zaregistrujte sa do aplikácie. Ako prístupové meno zvoľte váš **e-mail**. Vzápätí vám príde na uvedený mail potvrdzujúca správa o úspešnej registrácii

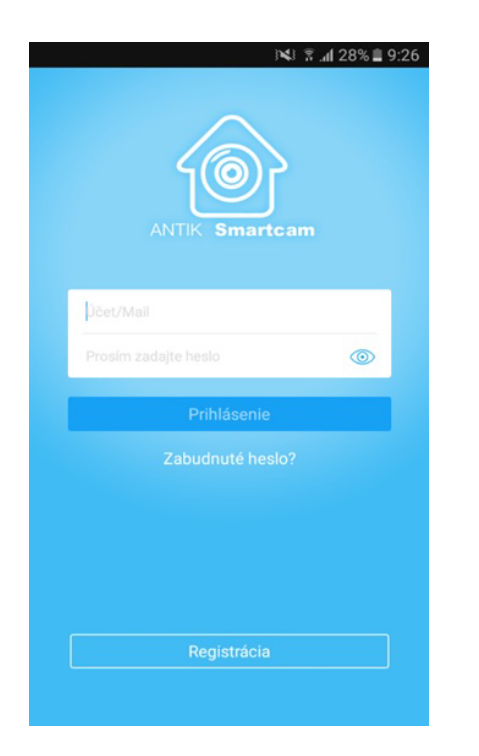

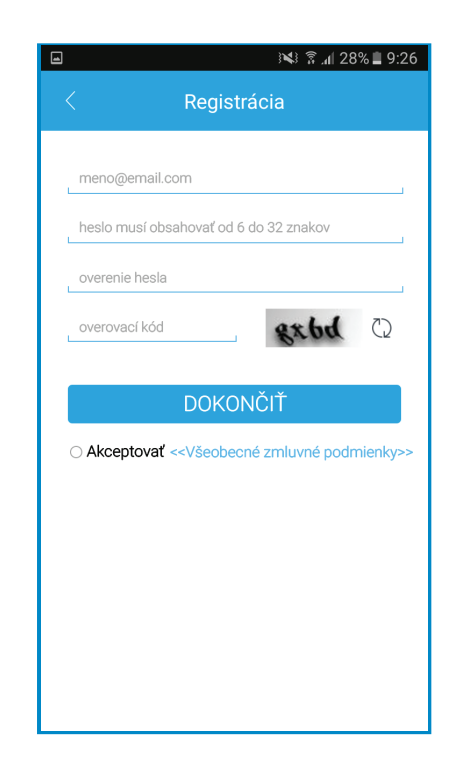

# Krok č.3

Otvorte mail a kliknutím na URL adresu potvrďte svoje údaje.

### Krok č.4

Prihláste sa do aplikácie mailom a heslom, ktorý ste zvolili pri registrácii.

### Krok č.5

Zapnite kameru do elektrickej siete.

### Pridanie kamery do aplikácie pomocou WPS tlačidla

Uistite sa, či váš router podporuje **WPS** tlačidlo. Niektoré routre ho síce majú, ale môže byť zakázané. V prípade, ak kúpite router v bežnom obchode, tak **WPS** štandardne funguje. Ak zakúpite router u svojho internetového operátora, zistite, či nie je blokované.

Keď kamera bliká na zeleno (SCI 10 a SCI 55 alebo na žltozeleno SCI 15), stlačte na kamere WPS tlačidlo asi na 3-4 sekundy.

# Krok č.7

Následne stlačte na vašom routery **WPS** tlačidlo na **3-4 sekundy** (nie dlhšie, aby ste nesformátovali nastavenie routra.) Stlačenie **WPS** na routery a na kamere nemusí byť súčasné, no v rozmedzí **5-10** sekúnd to pohodlne stihnete.

### Krok č.8

Počkajte cca 10-20 sekúnd. Kamera by sa mala pripojiť na router

### Krok č.9

V aplikácii stlačte "+"

### Krok č.10

Stlačte "**Káblové**" (Káblové používame vtedy, keď je kamera už s routerom spojená).

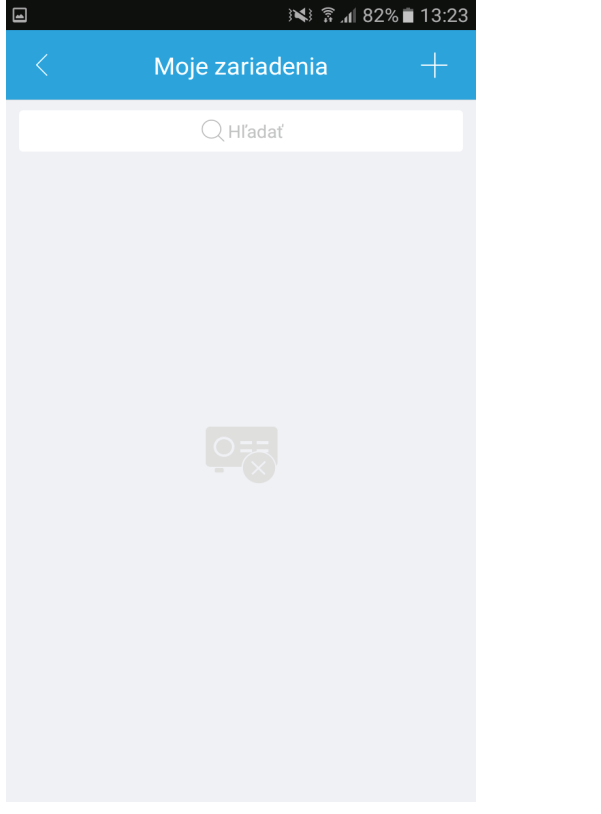

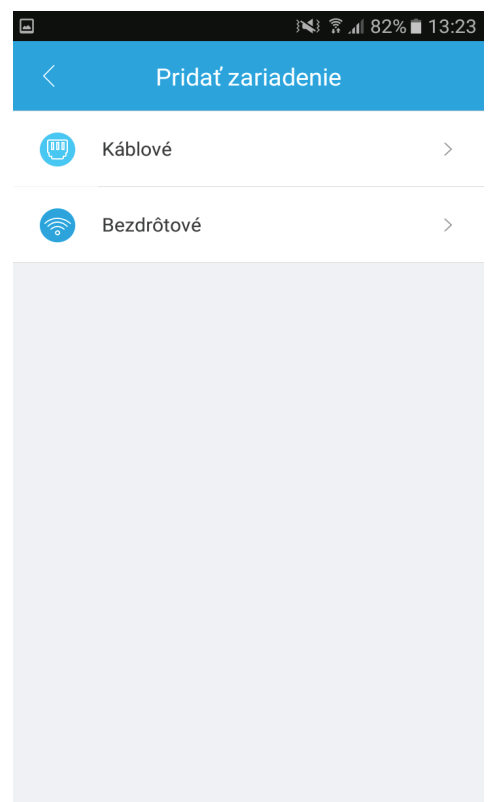

Nazvite kameru menom podľa vlastného uváženia.

# Káblové Káblové Meno zariadenia Sériové číslo Prihlasovacie meno správca Heslo Živý prenos SD > Prehrávanie SD >

# Krok č.12

Stačte znak **QR** kódu a fotoaparátom oskenujte **QR** kód z kamery. Ak to nie je možné, tak ručne napíšte výrobné číslo kamery **S/N**.

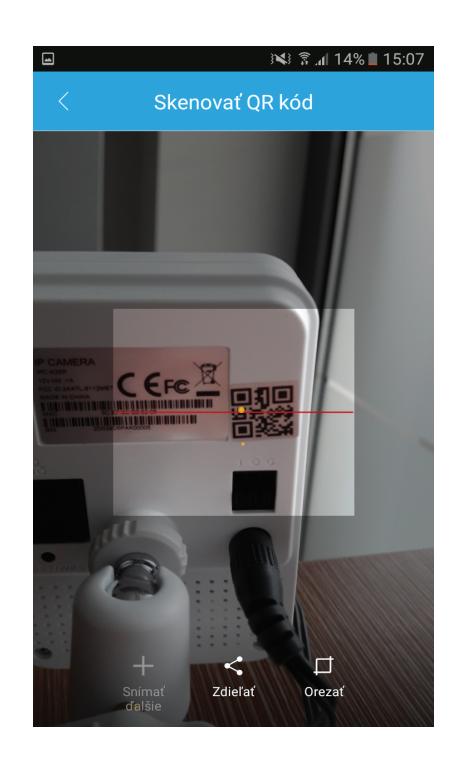

# Krok č.13

Stlačte potvrdzujúcu " **disketu** " vpravo hore.

| f 🖂                      | ) <b>X</b> ) 🔋 | i 13:31 🕅 🕅 🕅 i 13:31 |             |  |
|--------------------------|----------------|-----------------------|-------------|--|
|                          | Káblové        |                       |             |  |
| Meno zariade             | nia            |                       |             |  |
|                          |                |                       |             |  |
| Sériové číslo            |                |                       |             |  |
| Prihlasovacie meno správ |                | ávca                  |             |  |
| Heslo                    |                | •                     | • • • • • • |  |
| Živý prenos              |                | SD                    | >           |  |
| Prehrávanie              |                | SD                    | >           |  |
|                          |                |                       |             |  |
|                          | Zapnúť náhľad  |                       |             |  |
|                          |                |                       |             |  |
|                          |                |                       |             |  |
|                          |                |                       |             |  |

# Krok č.14

Na obrazovke sa ukáže obláčik, z ktorého sneží.

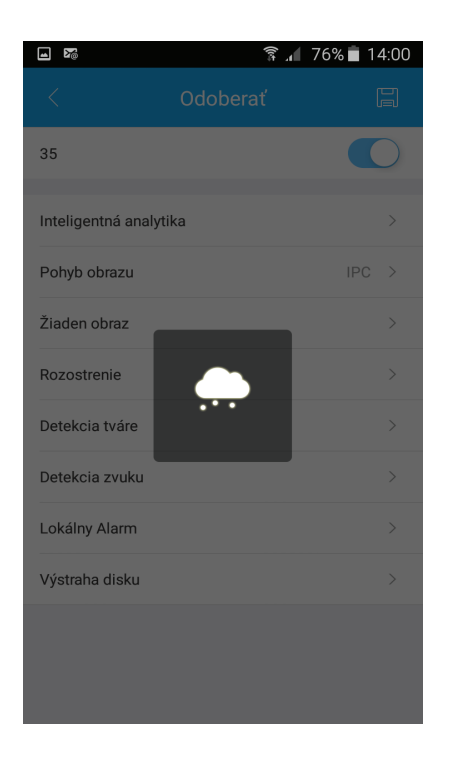

Kamera bola pridaná k vášmu kontu v aplikácii **Antik SmartCam**. Môžete sa o tom presvedčiť na "**JA**", "Moje zariadenia"

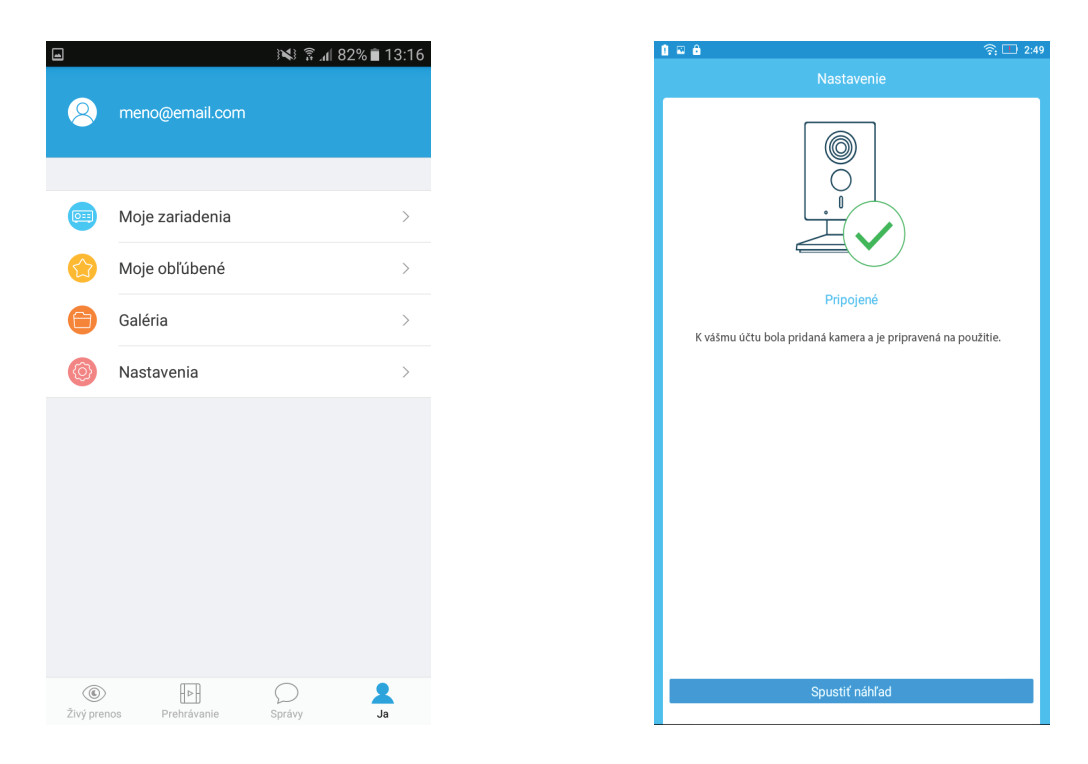

# Krok č.16

Živý prenos z kamery môžete sledovať po stlačení "**živý prenos**" a kliknutím na obraz kamery, ktorý je pod jej názvom.

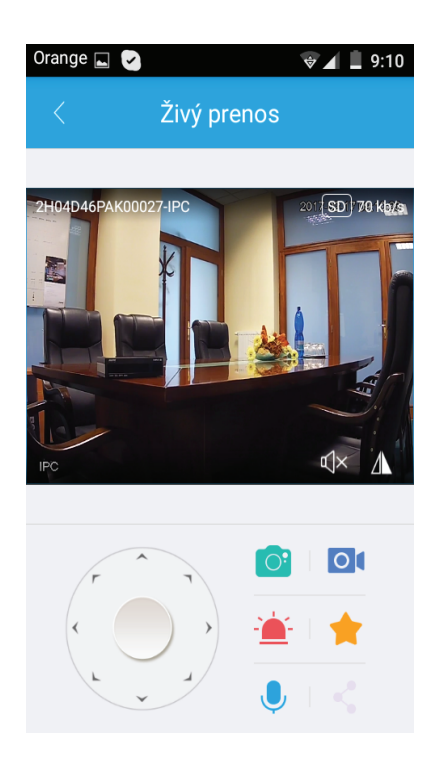

### Pripojenie bez použitia WPS tlačidla

Možnosti sú dve:

A/ pripojenie káblom (pri typoch SCI 55 a SCI 15)

B/ pripojenie pomocou heslo routra

A/ Ak pripojíte kameru káblom, tak pokračujte od bodu 9.

B / Pripojenie pomocou hesla routra:

B1. Uistite sa, či vaše mobilné zariadenie je napojené na ten router, na ktorý chcete kameru napojiť.

B2. Pridajte kameru (ako v bode 9).

B3. Stlačte "bezkáblové".

B4. Nazvite kameru menom podľa vlastného uváženia.

B5. Stačte znak **QR kódu** a fotoaparátom oskenujte **QR kód**. Ak to nie je možné, tak ručne napíšte výrobné číslo kamery **S/N**.

B6. Stlačte "Ďalej".

B7. V aplikácii sa ukáže **SSID** – názov routeru na ktorý ste pripojený a na ktorý chcete pripojiť kameru.

B8. Do aplikácie zadajte heslo routera.

B9. Položte mobilné zariadenie cca 30 cm od kamery. Teraz mobilné zariadenie cez ultrazvuk zasiela heslo routera kamere.

B10. Kamera by sa mala do cca 20-30 sekúnd pripojiť ku routeru. (**SCI 15** bude modrá, **SCI 10** a **SCI 55** zelená), zároveň kamera nahlási "Úspešne pripojené k sieti".

B11. V aplikácii sa ukáže oznam "**Spustiť náhľad**". V prípade, že sa kamera pripojí na router (zistíte podľa farby) a na vašom mobile sa objaví hlásenie "**skúsiť znova**" alebo "**reštart**", tak zadajte "**Skúsiť znova**". V žiadnom prípade sa neodhlasujte z aplikácie. Je možné, že sa to bude opakovať **1-2x**.

B12. V prípade, že sa kamera nespojí s routerom (**nezmení farbu**) je riešenie použiť iný mobilný telefón. Niektoré mobily majú slabý prenos ultrazvuku. Prípadne použite **WPS** tlačidlo alebo káblové pripojenie kamery s routerom.

# technology

### **ANTIK Technology**

Adress: Košice Slovakia (European Union) Postcode: Čárskeho10 04001 Tel: +421 55 30 12345 Fax: +421 55 623 4401 E-mail: smartcam@antik.sk Website: www.antik.sk